## SIMS Student App Setup & Login guide

## Setup:

1. Either at school or at home please log into your student KNGS email account @kngs.co.uk

via school Speed Dial or via the school website <u>www.kngs.co.uk</u> and select Portals, Office 365 Email.

2. Find the 'Kings Norton Girls' School invites you to SIMS Student' email and select 'Accept Invitation' – see highlighted image below:

| Kings Norton Girls' School invites you to SIMS Student                                                                                                    |                                 |
|----------------------------------------------------------------------------------------------------|---------------------------------|
| Some content in this message has been blocked because the sender isn't in your Safe senders list, I trust content from Show blocked content               | n noregdy@hims.co.uk.]          |
| Noreply@sims.co.uk                                                                                                    | ⊘ ← ← →<br>Thu 29/09/2022 10:50 |
| 44 (marked)                                                                                                    |                                 |
| You're invited to start using SM/S Student so that you can view your timetable and school cal<br>receive homework assignments, check attendance and more. | lendar,                         |
| Simply accept this invitation and register within 90 days Accept Invitation                                                                               |                                 |
| If the button above doesn't work, copy and paste the following link into your browser.                                                                    |                                 |
| https://registration.sims.co.uk                                                                                                    |                                 |
| Should you need to enter it, your personal invite code is                                                                                                 |                                 |
| Once you've registered you can sign in using your web browser at www.sims-student.co.uk.                                                                  |                                 |
| You can also use the app for convenience when you're out and about.                                                                                       |                                 |
|                                                                                                    | · □ • 1324                      |

3. Select on 'Register with an External Account' – highlighted below:

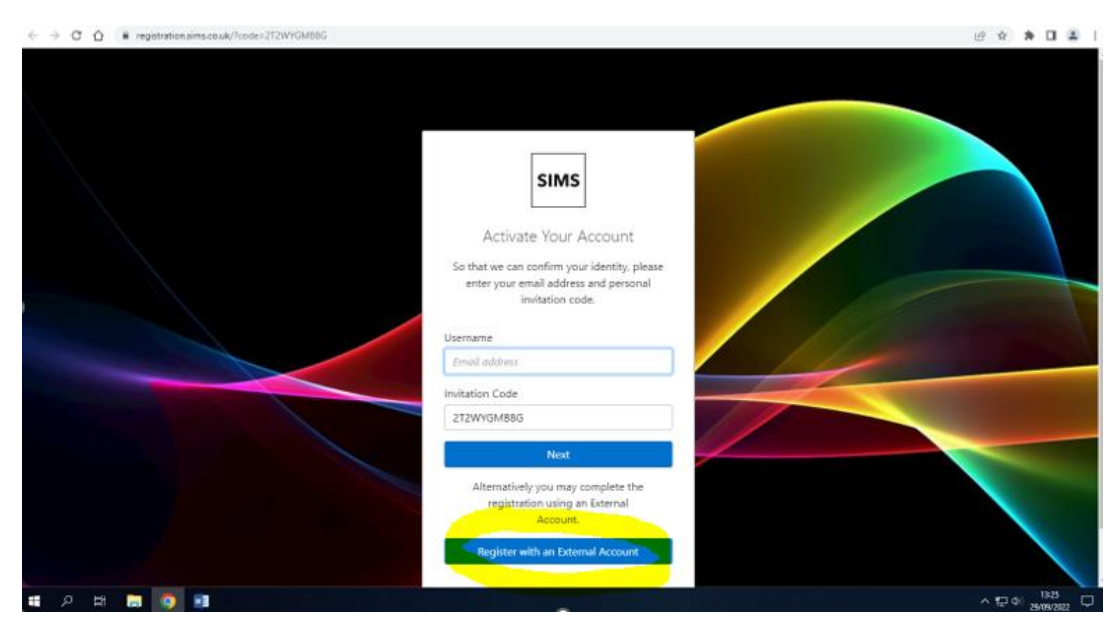

4. Select the Microsoft icon – highlighted below (and do not enter a username & password):

| ← → C O ■ stsaims.co.uk/logn/signints                                                                                                    | 4eac61d92ae122x42ad713b851cdt5a5                                                                                                    | 0 x * 0 4 i                        |
|----------------------------------------------------------------------------------------------------|----------------------------------------------------------------------------------------------------|------------------------------------|
|                                                                                                    | We use cookies to ensure you get the best experience using Accept<br>our services More info                                                                                                    |                                    |
|                                                                                                    | Register your account for SIMS products                                                                                                    |                                    |
|                                                                                                    | Username<br>This is unsually on ampili address                                                                                                    | and the second second              |
|                                                                                                    | Password Pageword                                                                                                    |                                    |
| State of the local division of the local division of the local div | Show Pessword Forgot Pessword?                                                                                                    |                                    |
|                                                                                                    | Sign in                                                                                                    |                                    |
| The second second                                                                                                    |                                                                                                    |                                    |
|                                                                                                    | ESS SMS                                                                                                    | and the second second              |
| 855 Hosted Services Service Status page                                                                                                    | This property for the second state of the second state of the seco | Second by SIMS (D   Privacy Notice |
| ा २ म 🔚 💽 💷                                                                                                    |                                                                                                    | ~ ♥ @ <sup>1325</sup>              |

5. Enter (type or copy/paste) your personal invite code from the email (shown in step 1) into the highlighted section shown below and select 'Register':

| <br>SIMS                                                               |                                                                 |                               |  |
|------------------------------------------------------------------------|-----------------------------------------------------------------|-------------------------------|--|
| Registration                                                           |                                                                 |                               |  |
| The will have received a new serie<br>Passes write the code better and | ce invite code from either SMS or fro<br>tag or click Register. | ni piye sylasti administrativ |  |
| Name                                                                   | -                                                               | Look pad                      |  |
| Signed in with                                                         | Monach                                                          |                               |  |
| Invitation Code                                                        | Passa serve goar traits (sole                                   |                               |  |
|                                                                        | ngantar 🔪                                                       |                               |  |
| 6 202 - Education Software Sor                                         | unione Util. All regitte received.                              |                               |  |

6. Enter your date of birth (dd/mm/yyyy) in the section highlighted below and select 'Verify':

| + + C O . | adalmana Arepiteterin/histor Caminos                                                                                                    | 0.0 8 0 8 1 |
|-----------|----------------------------------------------------------------------------------------------------|-------------|
| -         | SIMS                                                                                                    |             |
|           | Registration - Answer Security Questions                                                                                                    |             |
|           | Yes are required to provide a among proce of information to confirm your identity.                                                                                                    |             |
|           | What is your date of kinth? (dd/mm/yyyy)                                                                                                    |             |
|           | The state of the state                                                                                                    |             |
|           | and the second second sec |             |
|           |                                                                                                    |             |
|           | © 2022 - Education Software Software Software Software Web reserved.                                                                                                    |             |

Once the above 6 steps are complete the SIMS Student App is registered and is ready to be used.

Login:

From now on to open SIMS Student App you <u>NO</u> longer require the invite code.

To open on a computer in school you can select SIMS Student App tile from the school Speed Dial home page shown below:

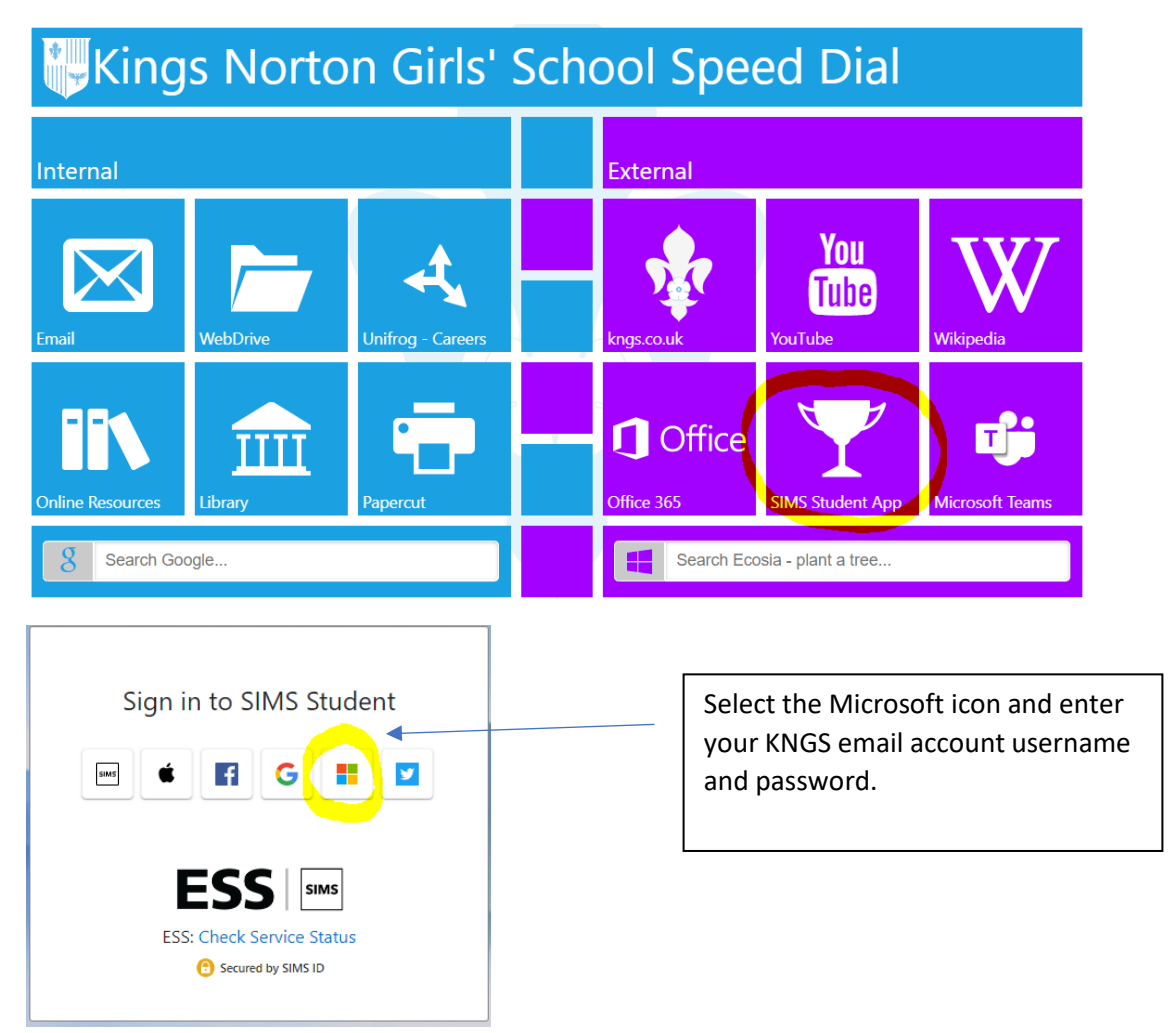

At home you can visit the school website <u>www.kngs.co.uk</u> and select Portals, SIMS Student – see below:

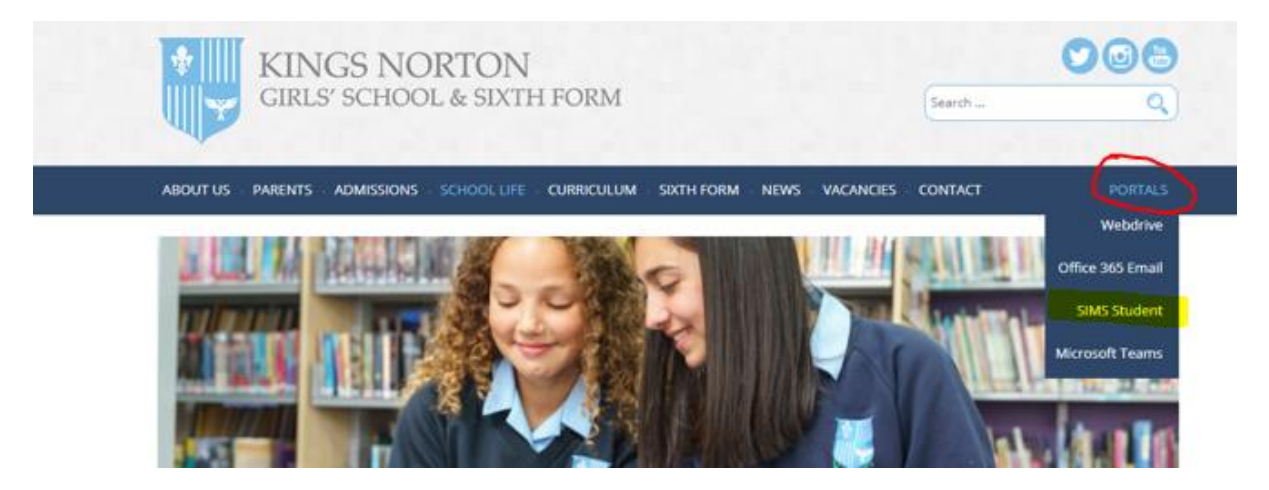

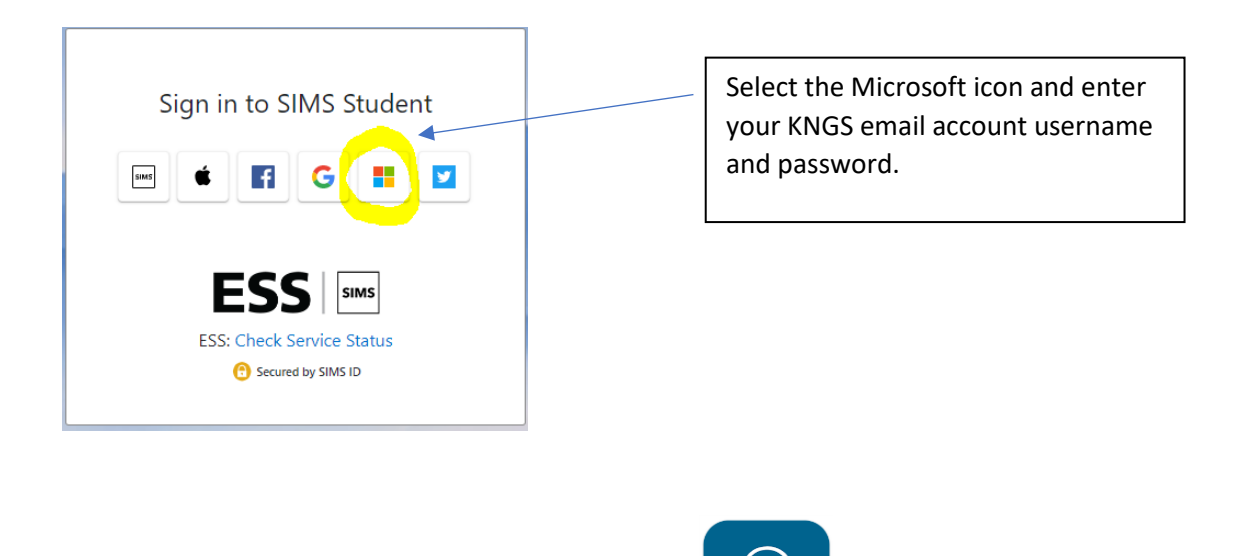

Finally, you can also download the SIMS Student App

on your phone and once

downloaded please open it/sign in by selecting the Microsoft icon and entering your KNGS email account username and password.